## ◎予約繰り下げ設定方法

「予約したけど、出張で〇月〇日以降でないと借りられない!」「一度に複数冊 予約したいが、借りる時期をずらしたい」などの場合、予約繰り下げ期間を設定で きます。(最大 2 ヵ月先まで)

繰り下げ期間を設定すると、指定された日以降まで、予約確保されません。

| 《綠                                                                                                    | シアドチ                                                                 | ∈順》                                                         |                                     |                                                                     |                                                             |                                                          |                                                                    |                                                                                            |                             |                                                       |                              |                                  |                       |                             |         |
|----------------------------------------------------------------------------------------------------|----------------------------------------------------------------------|-------------------------------------------------------------|-------------------------------------|---------------------------------------------------------------------|-------------------------------------------------------------|----------------------------------------------------------|--------------------------------------------------------------------|--------------------------------------------------------------------------------------------|-----------------------------|-------------------------------------------------------|------------------------------|----------------------------------|-----------------------|-----------------------------|---------|
| A                                                                                                    | トップ / 利用者のペー                                                         | -ジ                                                          |                                     |                                                                     |                                                             |                                                          |                                                                    |                                                                                            |                             |                                                       |                              |                                  |                       |                             |         |
| _                                                                                                    |                                                                      |                                                             | T                                   |                                                                     |                                                             |                                                          |                                                                    |                                                                                            |                             |                                                       |                              |                                  |                       |                             |         |
| 貸出                                                                                                    | 5 予約 4                                                               | <u>ሀ</u> クェスト                                               | 0 今度読                               | みたい本 2                                                              | 予約取                                                         | 消 7                                                      | リクエスト(表                                                            | 下) 1                                                                                       | 読書記録                        | 419                                                   | _                            |                                  |                       |                             |         |
|                                                                                                    |                                                                      | 全合計                                                         | 図書·他                                | うち大型…                                                               | うちCD・・・・                                                    | その他                                                      | その他                                                                | その他                                                                                        | 課題図書                        | 島 課題絵本                                                |                              | 1) 亦 匪                           | 「をク」                  | 1.1.7                       |         |
|                                                                                                    |                                                                      | 4                                                           | 4 / 10                              | (0 / 0)                                                             | (0/3)                                                       | 0/1                                                      | 0/1                                                                | 0/1                                                                                        | 0/1                         | 0/0                                                   |                              | JQV                              |                       | ``                          |         |
|                                                                                                    | シリーズ予約を組み替                                                           | \$ <b>7</b> 5                                               | 状況が「準                               | 備できました」「                                                            | 準備中です」」                                                     | 以外の予約に                                                   | こついて、シリー:                                                          | ズ予約を組み着                                                                                    | <b>詰えるこ</b> とができ            | ます。                                                   |                              |                                  |                       |                             |         |
| N                                                                                                    | 10. KR O                                                             | ቃイトル                                                        |                                     | 予約日 〇子                                                              | 移日の昇順で重                                                     | むび替えます 〇                                                 | )                                                                  | 予約種類                                                                                       |                             | 受敗館 〇                                                 | 連絡方法                         | 予約順位                             | 予約繰下期間                |                             |         |
| :                                                                                                    | 1 予約解除可能 52ヘルツのクジラたち                                                 |                                                             |                                     | 2022/0                                                              | 2022/02/25                                                  |                                                          |                                                                    | 通常図書館                                                                                      |                             |                                                       | 不要                           | 6/9                              |                       | 数更                          |         |
| -                                                                                                    | 2 予約解除可能 琥珀の夏                                                        |                                                             | 2022/0                              | 2022/03/18                                                          |                                                             |                                                          | 通常                                                                 | 通常図書館                                                                                      |                             |                                                       | 13 / 13                      |                                  | 変更                    |                             |         |
| 3                                                                                                    | 8 予約解除可能                                                             | <sup>全</sup> 除可能 香君上                                        |                                     | 2022/0                                                              | 2022/03/27                                                  |                                                          |                                                                    | シリーズ1(確保順1) 図書                                                                             |                             |                                                       | 不要                           | 1/3                              |                       | 変更                          |         |
|                                                                                                    | 4 予約解除可能                                                             | 香君下                                                         | 香君 下                                |                                                                     | 2022/03/27                                                  |                                                          |                                                                    | シリーズ1(る                                                                                    | 確保順2)                       | 図書館                                                   | 不要                           | 1/2                              |                       | 変更                          |         |
|                                                                                                    |                                                                      |                                                             |                                     |                                                                     |                                                             |                                                          |                                                                    | ٦                                                                                          | (                           | <u>مە</u>                                             |                              |                                  | ] ]                   |                             |         |
|                                                                                                    |                                                                      |                                                             |                                     |                                                                     |                                                             |                                                          | Ĺ                                                                  | ጉ                                                                                          |                             | 〕繰下<br><b>7</b>                                       | げる<br>/                      | 日を選                              | ₹択                    |                             |         |
| ₽₽                                                                                                    | ップ / 利用者のペー                                                          | -9                                                          |                                     | 【予約変更                                                               | 更確認】                                                        |                                                          | Ł                                                                  | ን                                                                                          |                             |                                                       | げる<br>/                      | 日を遅<br>×                         | sty                   |                             |         |
| <b>ا ↑</b>                                                                                               | ップ / 利用者のペー<br>Gせがあります。確認                                            | -ັັງ<br>ໃ <i>LT<!--<del-->Eč</i> い。                         | 詳細を確認す                              | 【予約変更<br>タイトル                                                       | <b>更確認】</b>                                                 | 52~JLY0                                                  | <b>V</b>                                                           | ን                                                                                          |                             |                                                       | げる                           | 日を遅<br>×                         | 【択 )                  |                             |         |
| ۲ <b>۴</b>                                                                                               | ップ / 利用者のペー<br>6世があります。確認                                            | -ジ<br>ルてくたさい。                                               | 詳細を確認す                              | 【予約変更<br>タイトル<br>連絡方法                                               | 更確認】<br>失                                                   | 52へルック                                                   | く のりかうたち                                                           | <u>ጉ</u>                                                                                   |                             |                                                       | げる<br>/                      | 日を遅<br>×                         | ፪択 〕                  |                             | _       |
| ·   ↑↑<br>                                                                                               | ップ / 利用者のペ-<br>6世があります。確認<br>6 予約 (2)                                | -ÿ<br>&LTC(E200.<br>IJDTZF                                  | 詳細を確認す<br>① 今日                      | <ul> <li>【予約変更</li> <li>タイトル</li> <li>連絡方法</li> <li>予約線面</li> </ul> | 更確認】<br>去<br>下期間                                            | 52ヘルッの<br>不要                                             | ワクジラたち                                                             | }                                                                                          |                             | 2)繰下                                                  | げる<br>                       | 日を選<br>×<br>)更新                  | ₹択<br>するを             | クリック                        | 7       |
| 1 ♠ 1 ♠ 1 ♠                                                                                              | ップ / 利用者のペー<br>5世があります。確認<br>5 予約 ②                                  | -ゔ<br>&してください。<br>リクエスト<br>キ合訂                              | 詳細を確認す                              | <ul> <li>【予約変更</li> <li>タイトル</li> <li>連絡方法</li> <li>予約線T</li> </ul> | 更確認】<br>ts<br>下期間                                           | 52へJレック<br>不要<br> <br>0                                  | し<br>0<br>クジラたち<br>2022年                                           | ک<br>4л                                                                                    |                             |                                                       | げる<br>(3)                    | 日を選<br>×<br>)更新 <sup>·</sup>     | まれ                    | クリック                        | 7       |
| <b>1 余</b><br><u>■成さ</u><br>田貢                                                                           | ップ / 利用者のペ-<br>SUがあります。確認<br>5 予約 (2)                                | -><br>U.((#24).<br>U/DIA<br>\$<br>\$<br>2                   | 詳細を確認す<br>① 今日<br>→ 図書・f1<br>2 / 10 | 【予約交5<br>タイトル<br>連絡方法<br>予約編T                                       | 更確認】<br>去<br>下期間                                            | 52へルック<br>不要<br>日月                                       | し<br>り<br>ク<br>ジ<br>ジ<br>赤<br>ち<br>こ<br>の<br>2022年<br>3 次 米        | 子<br>4月<br>末金                                                                              |                             |                                                       |                              | 日を選<br>×<br>)更新                  | まれ                    | クリック                        | 7       |
| · ↑ ↑<br>此為<br>出算                                                                                        | ップ / 利用者のペー<br>5世があります。確認<br>6 予約 (2)                                | -><br>U.C.(#240.<br>9/9T.Z.F<br>\$<br>\$<br>2               | 詳細を確認す<br>〇 今日<br>1 図書・fl<br>2 / 10 | <ul> <li>【予約変更<br/>タイトル<br/>連絡方法<br/>予約線1</li> </ul>                | 更確認]<br>去                                                   | 52へルッの<br>不要<br>日<br>月<br>3                              | Dウジラたち<br>2022年<br>4 5 1                                           | 子<br>4月<br>末金<br>6 7 8                                                                     |                             | 2繰下<br>一                                              | げる<br>(3)<br><sub>更新しな</sub> | 日を選<br>×<br>)更新                  | ₫択 ●                  | クリック                        | 7       |
| 4 余<br>』<br>』<br>出貢                                                                                      | ップ / 利用者のペ-<br>6世があります。確認<br>6 予約 (2)<br>シリーズ子約を組み替                  | -7<br>U.( <i>k</i> ču.<br>9712,1<br>2<br>2                  | 詳細を確認す                              | <ul> <li>【予約交更</li> <li>夕イトル</li> <li>連絡方法</li> <li>予約線T</li> </ul> | 更確認】<br>素<br>下期間                                            | 52ヘルッの<br>不要<br>日月<br>3<br>10 1<br>17 1                  | 2022年<br>4 火 米<br>4 5 1<br>11 12 1<br>18 19 2                      | 4月<br>末金<br>6 7 8<br>3 14 15<br>0 21 22                                                    | L<br>2<br>2<br>16<br>23     | 》繰下<br>1<br>1<br>1<br>1<br>1<br>3<br>7<br>3<br>7<br>3 | げる<br>更新しな<br>ます。            | 日を選<br>×<br>)更新                  | <b></b> ま択            | クリック                        | 7       |
| ↑↑<br>お知<br>日田<br>日田<br>の<br>No.                                                                         | ップ / 利用者のペー<br>Std <i>hao</i> jます。確認<br>G 予約 ②<br>ジリーズ予約を組みを<br>KR 0 | -ÿ<br>IJ((£24),<br>IJ()<br>2<br>\$73                        | 詳細を確認す                              | <ul> <li>【予約交更<br/>タイトル<br/>連絡方法</li> <li>予約線更</li> </ul>           | を確認】<br>た                                                   | 52へJレツの<br>不要<br>日 月<br>3 10 1<br>17 1<br>24 2           | ロクジラたち<br>2022年<br>日 火 水<br>4 5 月<br>11 12 1<br>18 19 2<br>25 26 2 | 4月<br>末金<br>1<br>6 7 8<br>3 14 15<br>0 21 22<br>7 28 29                                    | ±<br>2 99<br>16 23<br>30    | 》繰下<br>「する」                                           | げる<br>更新しな<br>ます。            | 日を選<br>×<br>)更新                  | <b>建</b> 択<br>するを     | クリック<br><del>704788</del>   | 7       |
| 4 余<br>(武法)<br>(武法)<br>(武法)<br>(武法)<br>(元)<br>(元)<br>(元)<br>(元)<br>(元)<br>(元)<br>(元)<br>(元)<br>(元)<br>(元 | ップ / 利用者のペー<br>5日があります。確認<br>5日 予約 2<br>5リーズ予約を組み替<br>また 0<br>予約解除可能 | -ÿ<br>UCCEEU.<br>9/JTTF<br>2<br>2<br>2<br>2<br>57<br>5<br>5 | 詳細を確認す                              | 【予約交更<br>タイトル<br>連絡方法<br>予約級T                                       | <b>を確認】</b><br>た<br>がた<br>J「準備中<br><u>予約日<br/>0</u> 2022/02 | 52ヘリレック<br>不要<br>日月<br>3<br>10 1<br>17 1<br>24 2<br>2/25 | 2022¢<br>4 5 1<br>11 12 1<br>18 19 2<br>25 26 2                    | <b>4月</b><br><b>木</b> 金<br>16<br>7<br>8<br>3<br>14<br>15<br>0<br>21<br>22<br>7<br>28<br>29 | 2 99<br>16<br>23<br>30<br>3 | 》繰下<br>小<br>rya<br>Ractivea                           | げる<br>更新Lな<br>ます。<br>電路      | 日を選<br>×<br>)更新<br><sup>本要</sup> | またのであるを<br>するを<br>6/9 | クリック<br><sup>*</sup> 50は下期間 | 7<br>交更 |

※一度繰り下げ設定した日付を、繰り上げたり、キャンセルしたい場合も、同じ 操作を行うことで可能です。